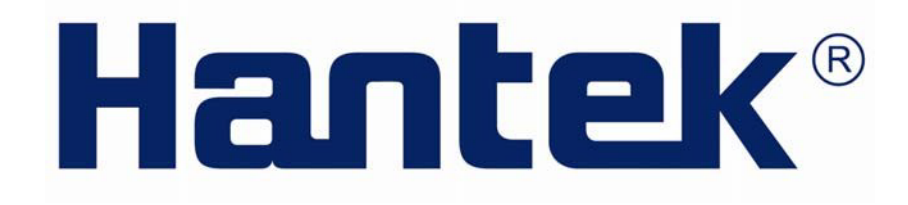

# РУКОВОДСТВО ПОЛЬЗОВАТЕЛЯ USB-ЛОГИЧЕСКОГО АНАЛИЗАТОРА LA-5034

Версия 1 (C)2015 ООО «Линдар Нова». (<u>www.lindar.ru</u>)

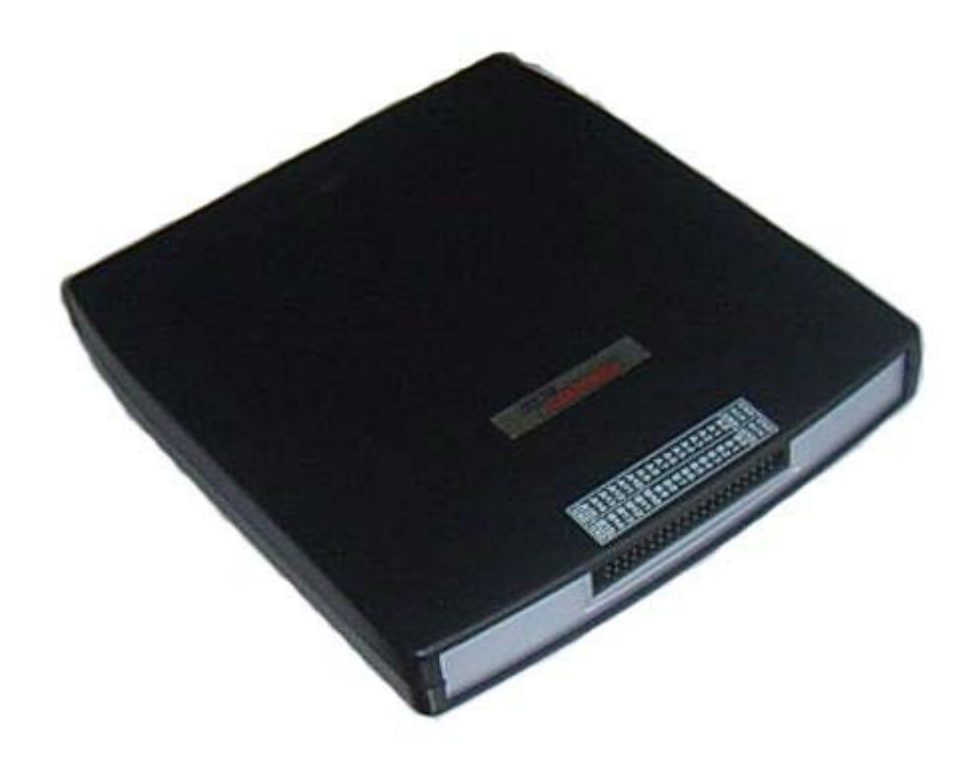

# Содержание

| Техника   | безопасности                       | 3  |
|-----------|------------------------------------|----|
| Введени   | ıe                                 | 5  |
| Глава 1 Н | Начало работы                      | 1  |
|           | Системные требования               | 2  |
|           | Установка прибора                  | 3  |
|           | Установка программного обеспечения | 6  |
|           | Пользовательский интерфейс         | 10 |
| Глава 2   | Меню                               | 11 |
|           | File (Файл)                        | 12 |
|           | View (Вид)                         | 13 |
|           | Setup (Настройка)                  | 14 |
|           | Analyzer (Анализатор)              | 15 |
|           | Неlp (Помощь)                      | 16 |
| Глава З   | Расширенные настройки              | 17 |
|           | Панель часов                       | 18 |
|           | Панель шины                        | 19 |
|           | Панель сигнала                     | 22 |
|           | Панель измерения                   | 24 |
|           | Экспорт данных                     | 25 |
| Глава 4   | Триггеры                           | 26 |
|           | Настройка базового триггера        | 27 |
|           | Настройка дополнительного триггера | 29 |
| Глава 5   | Менеджер подключенных устройств    | 30 |
|           | Обзор                              | 31 |
|           | Пример                             | 32 |
| Приложе   | ение                               | 35 |
|           | Технические данные                 | 36 |
|           | Каналы                             | 37 |
|           | Блок-схема                         | 39 |
|           | Очистка и обслуживание             | 40 |
|           | •                                  |    |

# Техника безопасности

Следует внимательно изучить данные меры предосторожности, чтобы избежать травм персонала и повреждений прибора или смежного оборудования. Чтобы избежать возможной опасности, убедитесь, что прибор используется в соответствии с правилами техники безопасности.

- Только квалифицированные специалисты допускаются к процедурам обслуживания.
- Следует принять меры противопожарной защиты и меры личной защиты.
- Следует использовать пригодный шнур питания. Эксплуатация разрешается в стране, где данный прибор разрешено использовать для работы от сети.
- Следует правильно подключить прибор. Когда щуп или провод испытательного напряжения подключены к источнику питания, запрещается отсоединять их.
- Прибор следует заземлить. Прибор заземляется при помощи контакта заземления. Чтобы избежать удара электротоком, следует подключить провод заземления. Поэтому следует убедиться в правильном заземлении при подключении прибора к сети.
- Следует правильно подключить щуп. Щуп подключается с потенциалом заземления. Запрещается подключать щуп под высоким напряжением.
- Следует соблюдать номинальные значения. Чтобы избежать пожара или повреждения прибора, следует изучить все таблички и наклейки на предмет номинальных значений; перед подключением прибора к сети, следует подробно изучить эту информацию.
- Запрещается включать прибор при открытой крышке или панели.
- Не оставляйте внутренние цепи открытыми. Не прикасайтесь к элементам, оказавшимися открытыми, когда они находятся под нагрузкой.
- Запрещается работа прибора при подозрении на наличие неисправностей. Если вы подозреваете, что прибор поврежден, квалифицированный специалист по ремонту и обслуживанию должен выполнить его осмотр, прежде чем продолжить его эксплуатацию.

- Обеспечьте хорошую вентиляцию.
- Не эксплуатируйте прибор в местах с повышенной влажностью.
- Не эксплуатируйте прибор во взрывоопасных условиях.
- Поддерживайте поверхности изделия сухими и чистыми.

# Введение

LA5034 - это многофункциональный 500-МГц, 34-канальный логический анализатор, используемый для испытания, анализа и устранения неполадок цифровых сетей. LA5034 имеет функции, которые присущи более дорогим приборам. Использование современных

крупномасштабных встроенных цепей, интегрированных USB 2.0, CPLD, FPGA, высокочастотных цифровых цепей, встроенных систем и других современных технологий, обеспечивает портативность и простоту использования LA5034, и поэтому данный прибор является отличным выбором на рынке логических анализаторов на базе ПК. LA5034 используется инженерами по измерительной электронике, студентами для научных исследований и разработок, а также преподавателями. Руководство пользователя подробно описывает работу LA5034, а также установку программного обеспечения.

Логический анализатор LA-5034 имеет достаточное количество входных каналов, чтобы наблюдать большое количество информации на каналах передачи, и, в некоторой степени, краткие импульсные помехи.

LA5034 обладает возможностью захвата требуемых точек наблюдения вокруг сигнала с помощью множества функций захвата цифровой информации.

LA5034 имеет память, чтобы увидеть периодические ошибки и иметь возможность найти ошибки в исходном состоянии. LA5034 имеет интуитивный и гибкий дисплей для упрощения динамического анализа; прибор может преобразовывать информацию, а пользователь может использовать двоичную, десятичную,

шестнадцатеричную форму или ASCII, что упрощает процесс ремонта и наладки.

Триггер LA5034 выполняется при помощи нескольких способов; прибор может отобразить длинный поток данных, выполнить точное позиционирование на основе анализа определенной части информации, а также принимать соответствующую информацию для анализа ПО при помощи функции отслеживания процедур синхронизации. Прибор может отследить запуск оборудования в системе, а также наличие помех и сигнала Burr.

LA5034 имеет мощную функцию обнаружения сигнала Burr. Несмотря на взаимное влияние сигналов, паразитические связи и помехи от питания, прибор отлично определяет burr. LA5034 регистрирует и отображает данные при помощи специальной технологии burr.

# Глава 1 Начало работы

В данной главе приводится следующая информация:

- Системные требования
- Установка прибора
- Установка программного обеспечения
- Пользовательский интерфейс

# Системные требования

• Минимальные системные требования Операционная система Windows NT/2000/XP/Vista

#### Память

128 Мбайт

Видеокарта С поддержкой Microsoft DirectX Разрешение экрана: 1024x768 Глубина цвета: 16 бит

## Рекомендуемые системные требования Операционная система

Windows 2000/XP/Vista/Win 7

#### Память

٠

256 Мбайт

#### Видеокарта

Поддержка Microsoft DirectX Разрешение экрана: 1024x768 Глубина цвета: 16 бит

## Установка прибора

- 1. Подключите разъем USB кабеля типа А к порту USB вашего ПК.
- 2. Подключите разъем USB кабеля типа В к порту USB LA5034.
- 3. Обнаружено новое оборудование.

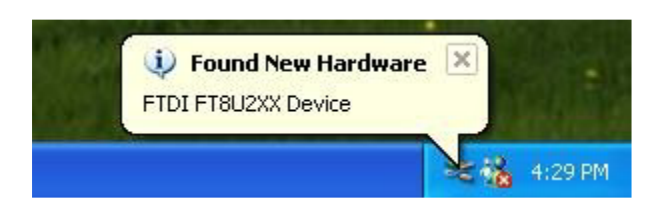

4. Запуск мастера поиска нового оборудования.

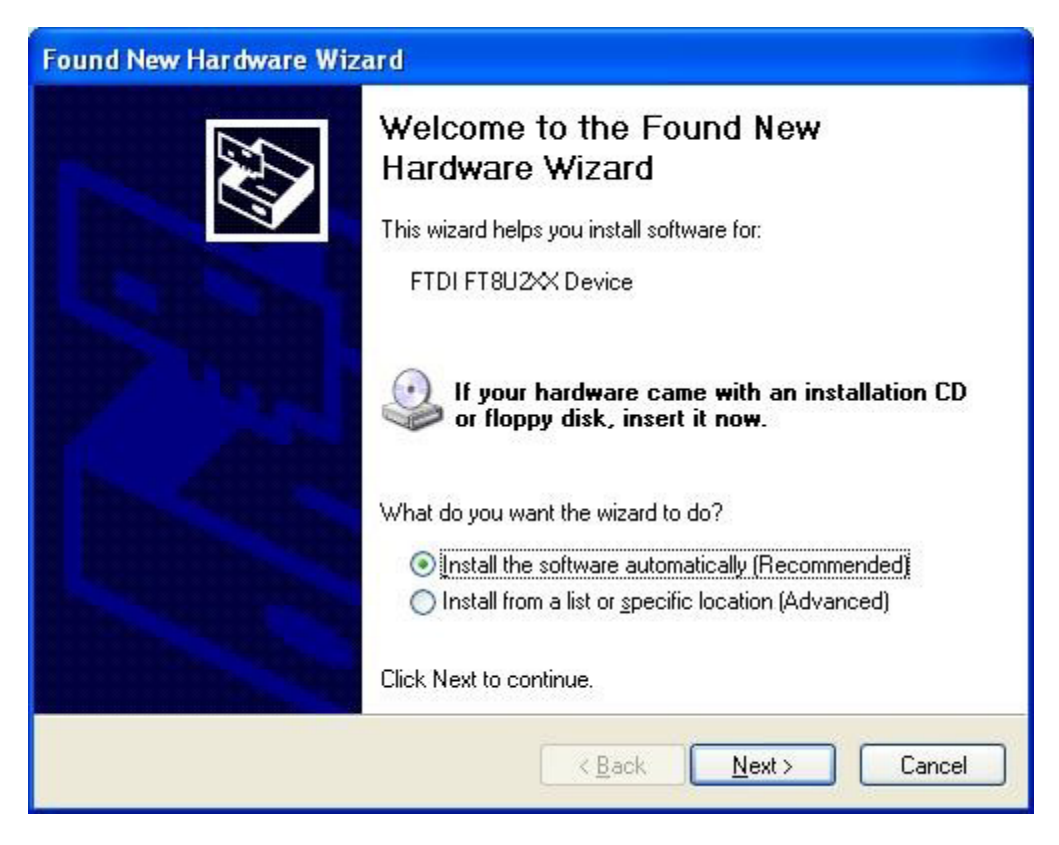

5. Мастер поиска нового оборудования начнет поиск.

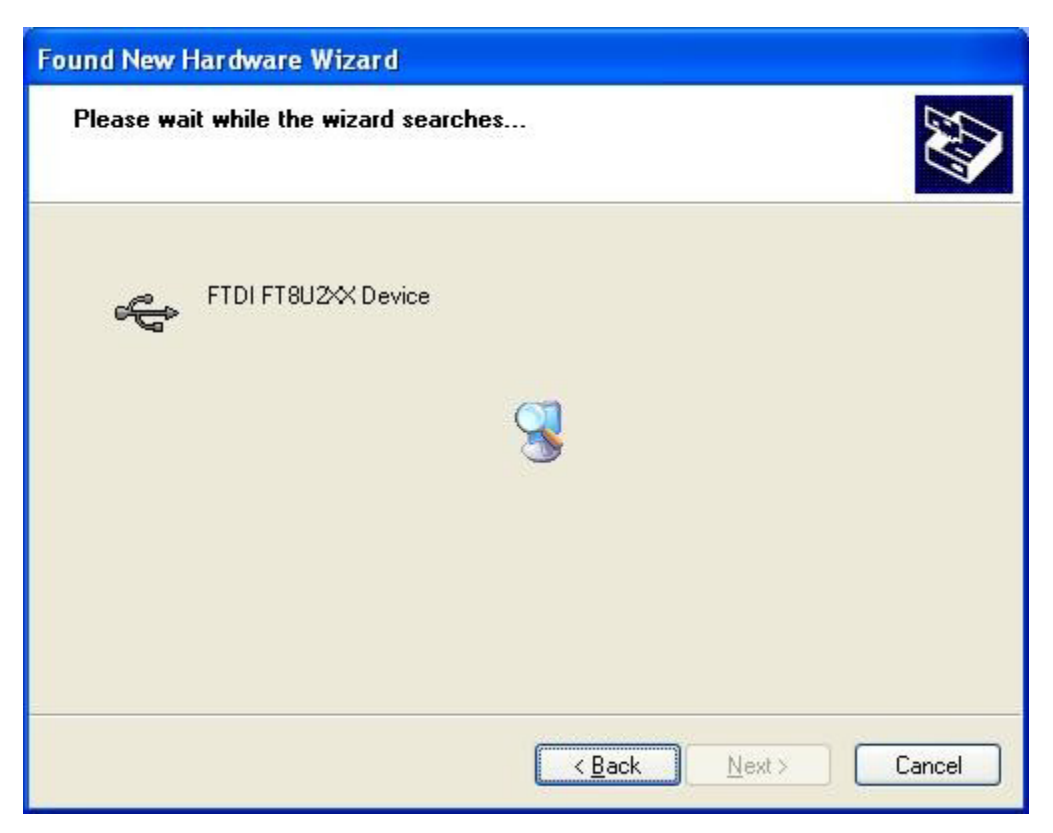

6. Мастер поиска нового оборудования установит программное обеспечение.

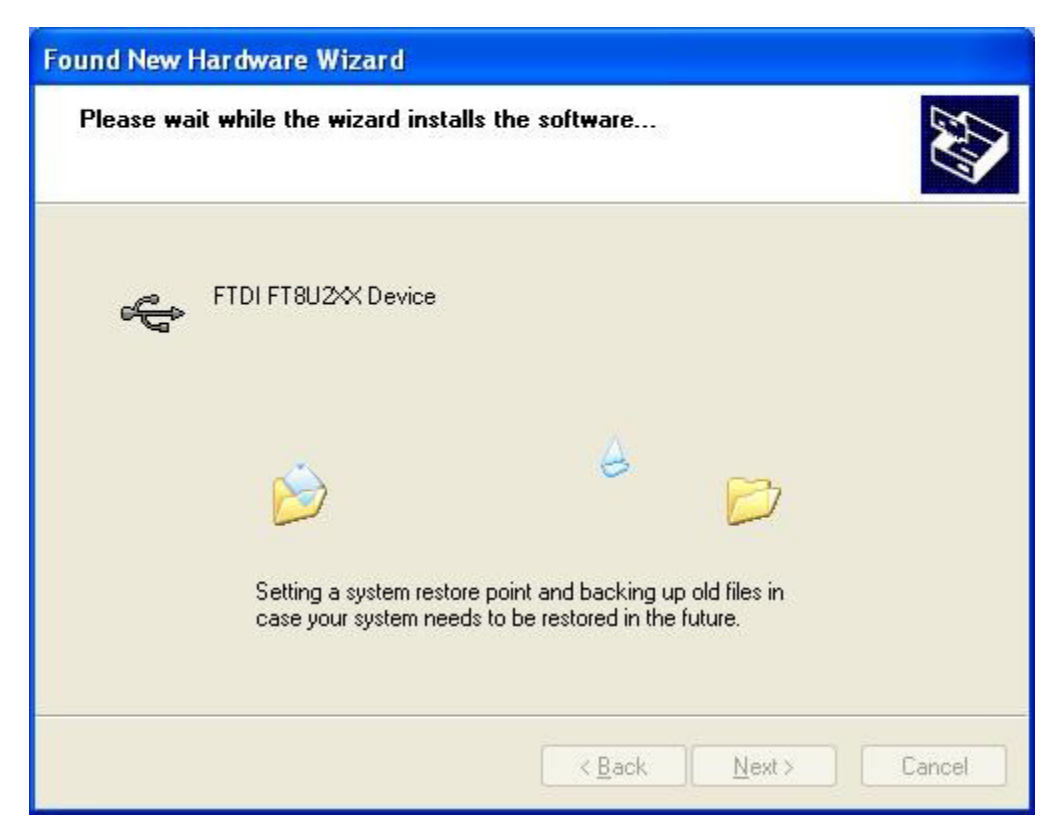

7. Мастер поиска нового оборудования закончит поиск.

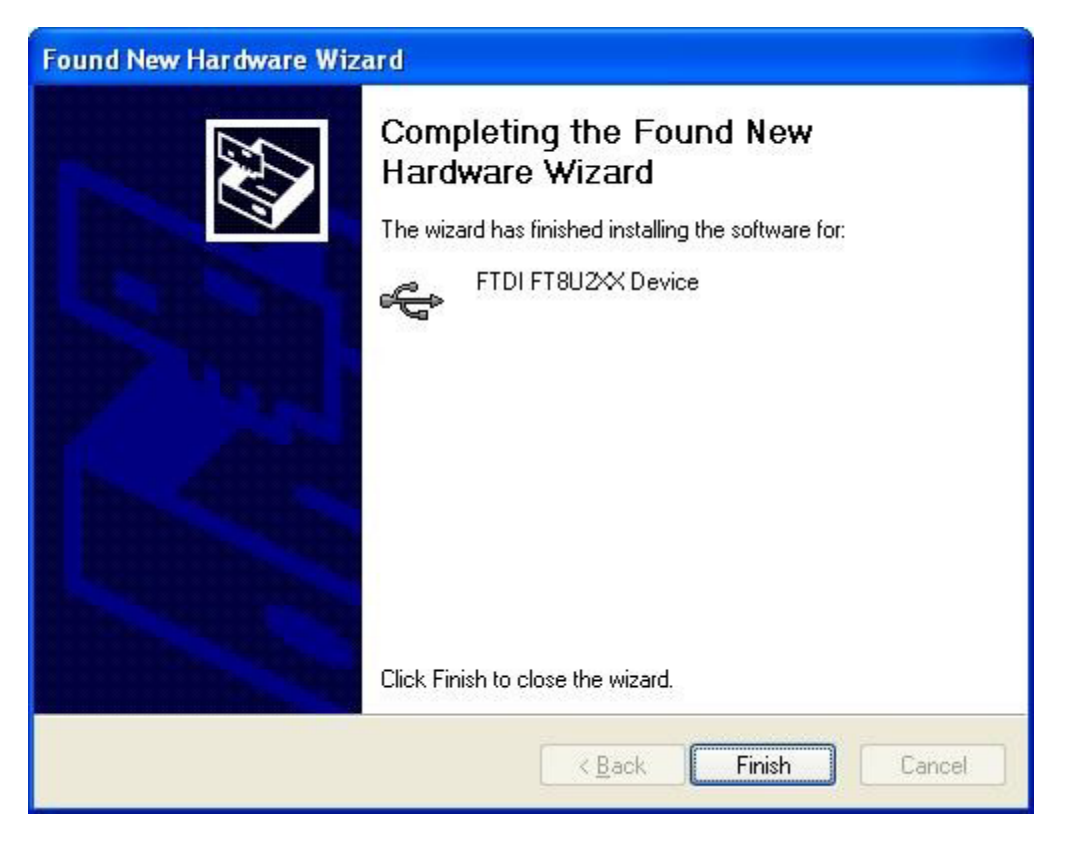

#### Осторожно:

Не отключайте прибор от разъема USB, когда он подключен к компьютеру, так как это может привести к потере данных и/или возможности связи с LA5034.

Если лампочка не горит, значит связь с LA5034 утрачена. Чтобы восстановить связь, отключите кабель USB от компьютера и вставьте его снова. Если лампочка загорится, то связь восстановлена.

### Установка программного обеспечения

- 1. Запустите Windows, вставьте установочный CD в привод CD-ROM.
- Установка начнется автоматически. Кроме того, также можно открыть CD-ROM в проводнике Windows и запустить файл Setup.exe.

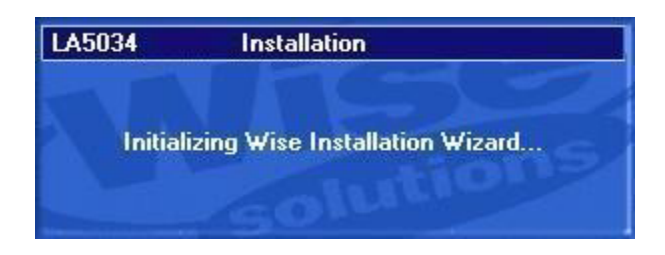

3. Начнется установка LA5034. Щелкните 'Next' (далее), чтобы продолжить.

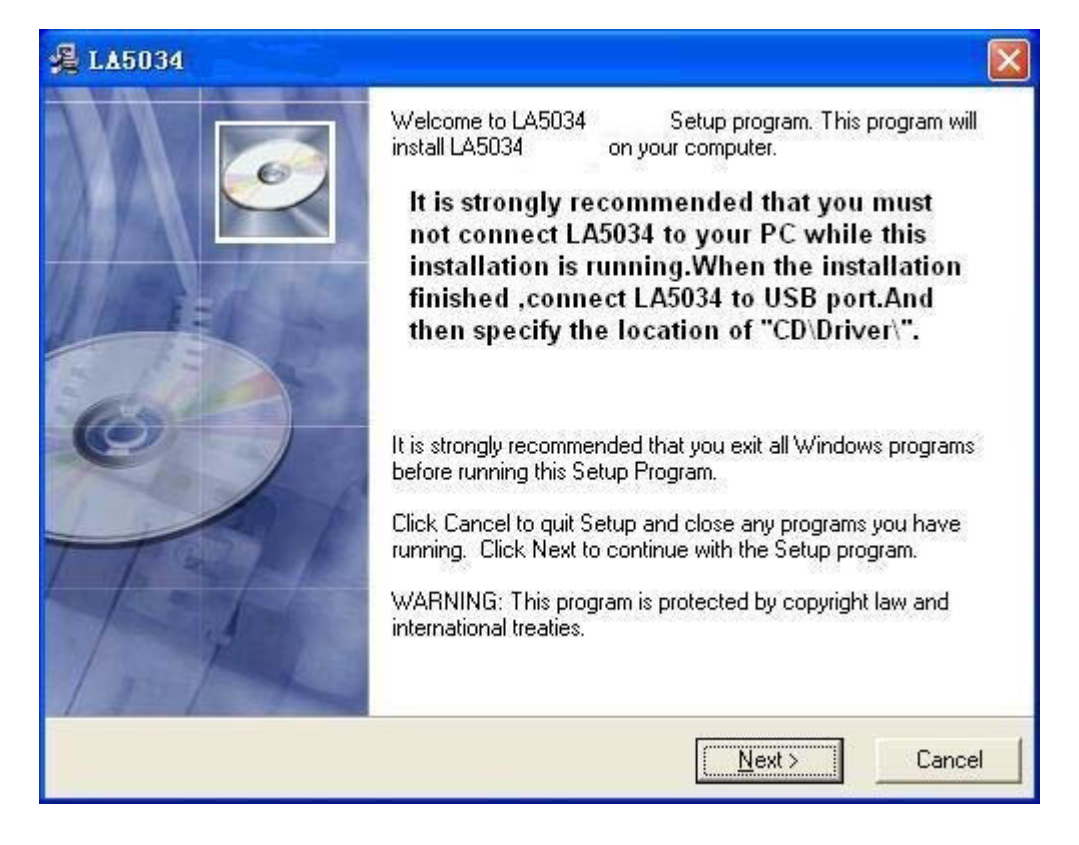

4. Выберите папку для установки. Щелкните 'Next' (далее), чтобы продолжить.

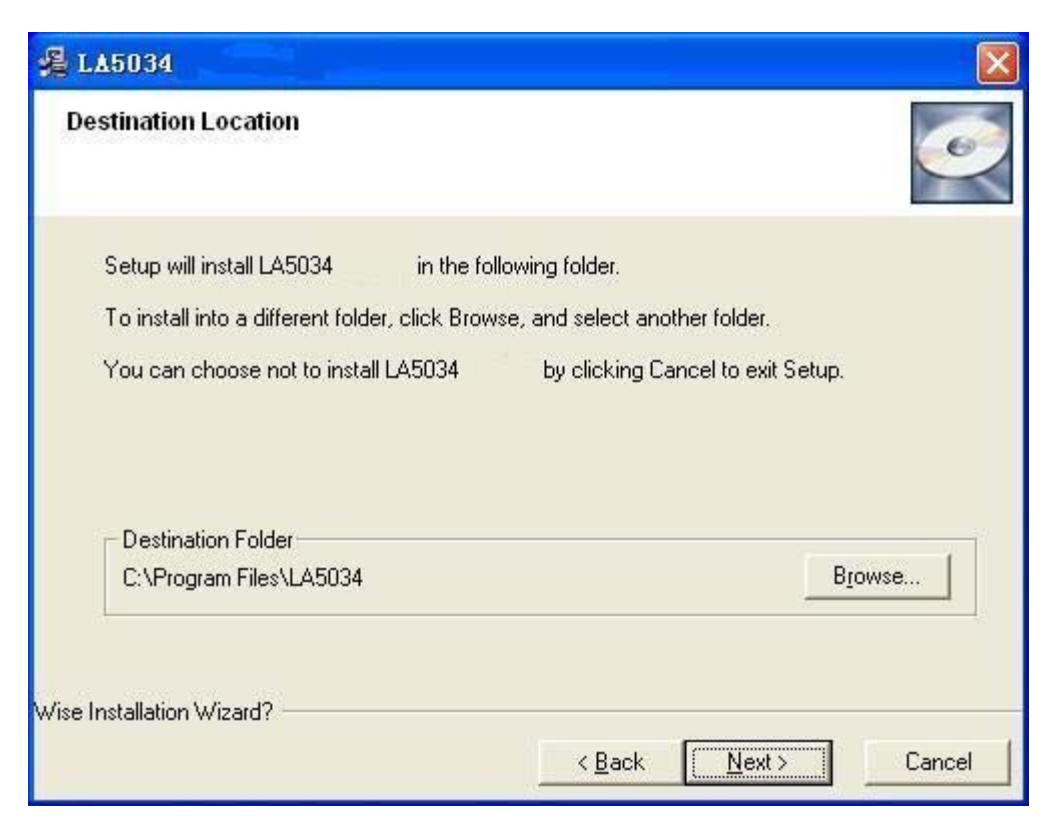

5. Проверьте информацию по установке. Щелкните 'Next' (далее), чтобы начать копирование файлов.

| 覺 LA5034                                          |                                                               |
|---------------------------------------------------|---------------------------------------------------------------|
| Start Installation                                |                                                               |
| You are now ready to install LA5                  | 034                                                           |
| Click the Next button to begin th<br>information. | e installation or the Back button to reenter the installation |
| Wise Installation Wizard?                         | < <u>B</u> ack <u>Next</u> > Cancel                           |

6. Во время копирования файлов отображается диалог Status (состояние).

| LA5034                                                         |                              |
|----------------------------------------------------------------|------------------------------|
| Installing                                                     |                              |
| Current File<br>Copying file:<br>C:\WINDOWS\system32\rtl60.bpl |                              |
| All Files<br>Time Remaining 0 minutes 6 seconds                |                              |
| wise installation Wizard ?                                     | <back next=""> Cancel</back> |

7. Обновление конфигурации системы.

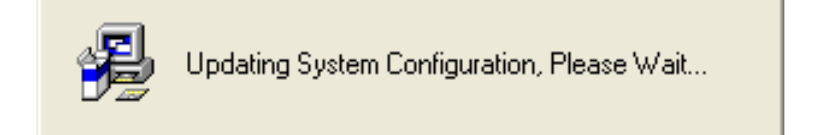

#### 8. Установка завершена.

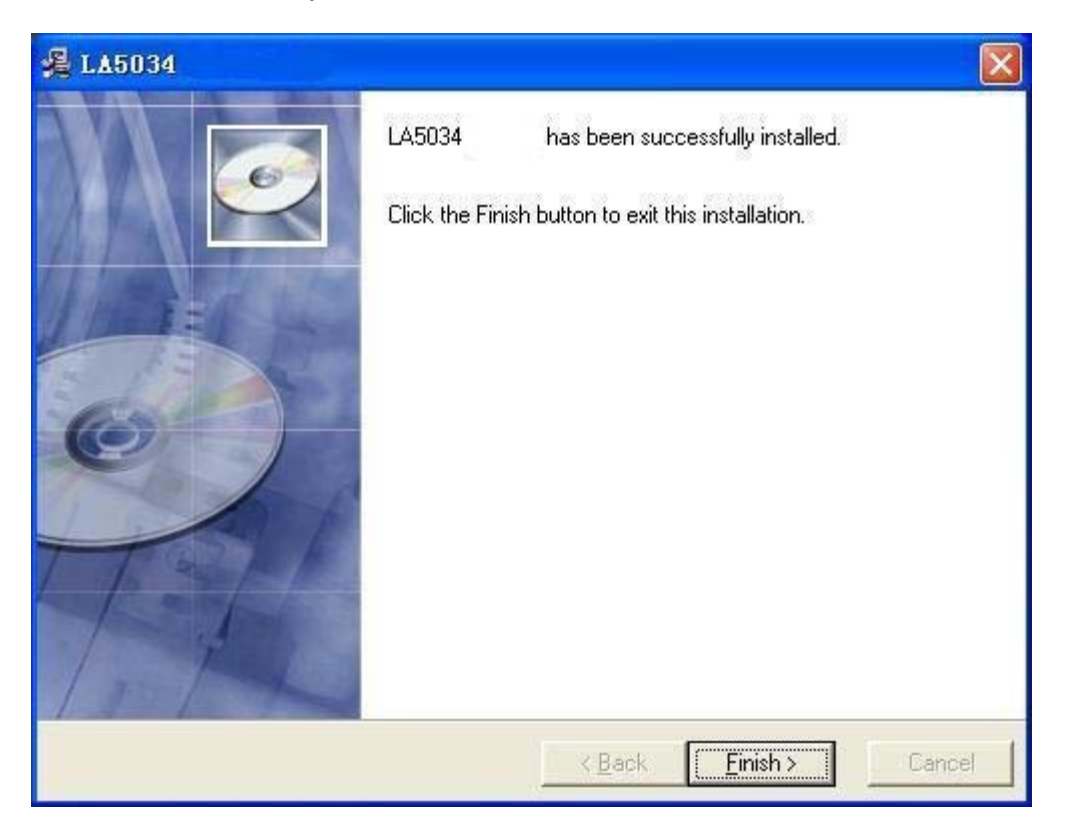

## Пользовательский интерфейс

LA5034 предлагает простой, многофункциональный и интуитивный пользовательский интерфейс.

LA5034 имеет панель часов, панель сигнала, панель шины, панель измерений, панель триггера и менеджер подключенных устройств.

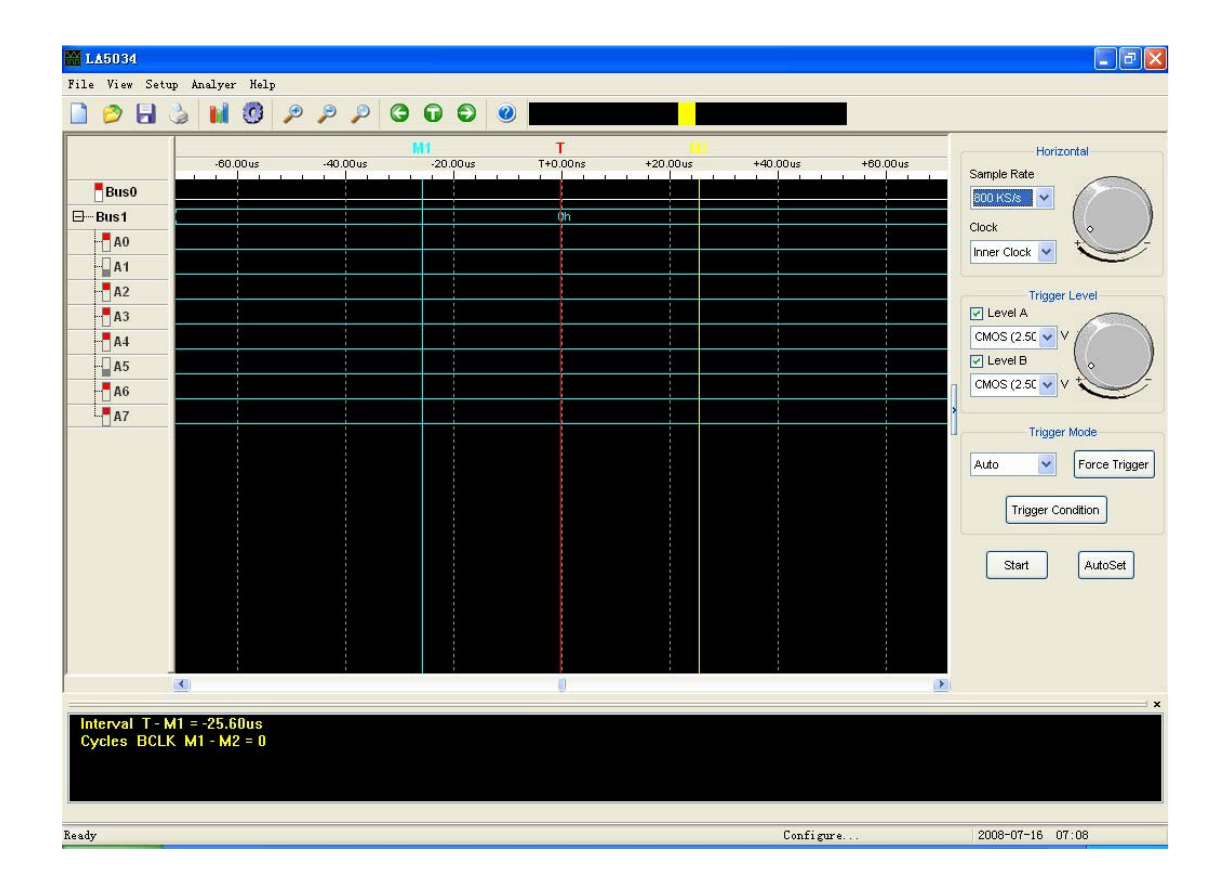

# Глава 2 Меню

В данной главе приводится следующая информация:

- File (Файл)
- ♦ View (Вид)
- Setup (Настройка)
- Analyzer (Анализатор)
- Неір (Помощь)

# File (Файл)

|   | New Project     | Ctrl+N |
|---|-----------------|--------|
| 9 | Load Project    | Ctrl+O |
|   | Save Project    | Ctrl+S |
|   | Export As CSV F | ile    |
|   | Export As TXT F | ile    |
|   | Export As BMP F | ile    |
| 3 | Print           | Ctrl+P |
|   | Exit            | Ctrl+X |

New Project: • настройками

Save Project:

Создать новый проект со стандартными

- Load Project: Открыть существующий проект
  - Сохранить текущий проект в файл
- Export As CSV File: Экспортировать данные в файл "CSV"
- Export As TXT File: Экспортировать данные в файл "ТХТ"
- Export As BMP File: Экспортировать данные в файл "ВМР"
  - Печать текущей осциллограммы
- Exit:

Print...:

.

•

.

•

Выйти из LA5034

# View (Вид)

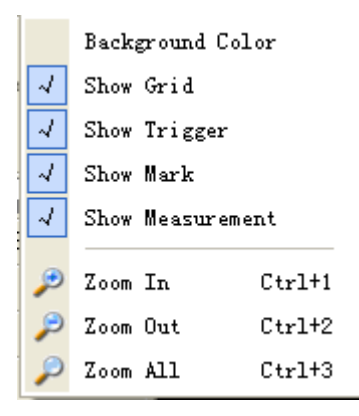

- Background Color:
- Show Grid:
- Show Trigger:
- Show Mark:
- Show Measurement:
- Zoom In:
- Zoom Out:
- Zoom All:

Изменить фоновый цвет осциллограммы Показать/спрятать сетку осциллограммы Показать/спрятать триггер осциллограммы Показать/спрятать метку осциллограммы Показать/спрятать измерение осциллограммы Просмотр осциллограммы в увеличенном виде Просмотр осциллограммы в уменьшенном виде Показать всю осциллограмму

# Setup (Настройка)

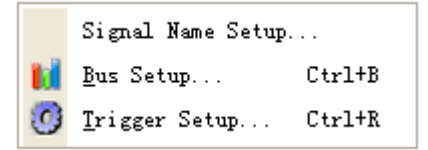

- Signal Name Setup: Задать имя сигнала.
- Bus Setup:
- Настроить шину и сигналы.
- Trigger Setup: Настроить синхронизацию.

# Analyzer (Анализатор)

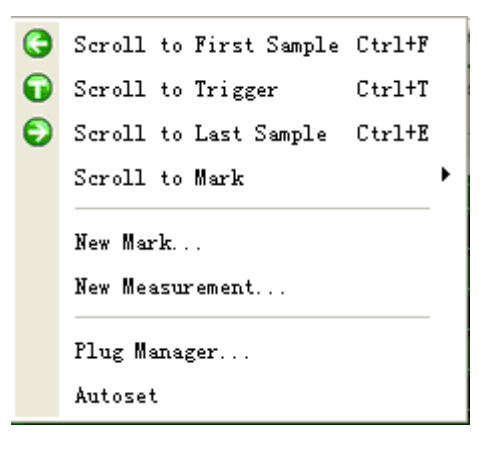

- Scroll to First Sample: •
  - Scroll to Trigger:
- Scroll to Last Sample: .
- Scroll to Mark: •
- New Mark: .
- **New Measurement:** •
- Plug Manager: .
- Auto set:

- Перейти к первому сэмплу на осциллограмме
- Перейти к триггеру на осциллограмме
- Перейти к последнему сэмплу на осциллограмме
- Перейти к метке на осциллограмме
- Создать новую метку
- Создать новое измерение
  - Настроить подключение LA5034
  - Задать оптимальный сигнал.

# Help (Помощь)

Help Content About

- Help Content:
- About:

Открыть руководство пользователя Показать информацию о приборе LA5034

# Глава 3 Расширенные настройки

В данной главе приводится следующая информация:

- Панель часов
- Панель шины
- Панель сигнала
- Панель измерения
- Экспорт данных

### Панель часов

| Horizontal           |
|----------------------|
| Sample Rate          |
| 500 MS/s 🔽           |
| Clock                |
| Inner Clock          |
| Trigger Level        |
| C Level A            |
| CMOS (2.50 V         |
| Level B              |
| CMOS (2.50 V V       |
| Trigger Mode         |
| Auto V Force Trigger |
| Trigger Condition    |

• Horizontal:

Задать время и скорость сэмплирования

Inner Clock: При выборе внутренних часов (Inner Clock) прибор LA5034 сэмплирует со скоростью, заданной в окне "Sample Rate".

**Ext Clock:** При выборе Ext Clock вы можете выбрать вход, который будет использоваться для сэмплирования.

#### • Trigger Level:

Задать уровень входной синхронизации

#### • Trigger Mode (режим синхронизации):

Auto: Синхронизации игнорирует состояние запуска.

**Normal:** Синхронизации находится в состоянии запуска.

**Single:** Синхронизации находится в состоянии запуска однократно.

Force Trigger: Однократная синхронизация

Trigger Condition: Открыть диалог настройки синхронизации.

#### Панель шины

| Bus Setup |                                                                                 |
|-----------|---------------------------------------------------------------------------------|
|           | CLK A B                                                                         |
| Bus0      | A B 0 1 2 3 4 5 6 7 8 9 10 11 12 13 14 15 0 1 2 3 4 5 6 7 8 9 10 11 12 13 14 15 |
| Bus1      |                                                                                 |
|           |                                                                                 |
|           |                                                                                 |
|           |                                                                                 |
|           |                                                                                 |
|           |                                                                                 |
|           |                                                                                 |
|           |                                                                                 |
|           |                                                                                 |
|           |                                                                                 |
|           |                                                                                 |
|           |                                                                                 |
|           |                                                                                 |

Перейдите в меню "Setup"->"Bus Setup…", чтобы открыть диалог. LA5034 имеет 34 сигнала, ACK, BCLK, A0 ~A15, B0~B15. Вы можете присвоить их шине.

В списке содержатся все шины; вы можете удалить или добавить шину. К примеру: Назначьте шину "My Bus", которая имеет 8 сигналов -"ACLK, A0, A1, A2, A3, A4, A5 и A6 ".

1. Нажмите кнопку "Add". После этого новая шина добавится в список.

|         | CLK | 0 4 - | 2 2 4 | A       | 9 40 44 | 42 42 44 45 | 0 4 2 | 2 4 5 6 | B     | 40 44 42 42 44     | 45 |
|---------|-----|-------|-------|---------|---------|-------------|-------|---------|-------|--------------------|----|
| Bus0    | AD  |       | 2 3 4 | 2 0 1 0 | 9 10 11 | 12 13 14 15 | 0 1 2 | 3 4 3 0 | 1 0 9 | 10  11  12  13  14 | 19 |
| Bus1    | -   |       |       |         |         |             |       |         |       |                    |    |
| lewBus1 |     |       |       |         |         |             |       |         |       |                    |    |
|         |     |       |       |         |         |             |       |         |       |                    |    |
|         |     |       |       |         |         |             |       |         |       |                    |    |
|         |     |       |       |         |         |             |       |         |       |                    |    |
|         |     |       |       |         |         |             |       |         |       |                    |    |
|         |     |       |       |         |         |             |       |         |       |                    |    |
|         |     |       |       |         |         |             |       |         |       |                    |    |
|         |     |       |       |         |         |             |       |         |       |                    |    |
|         |     |       |       |         |         |             |       |         |       |                    |    |
|         |     |       |       |         |         |             |       |         |       |                    |    |
|         |     |       |       |         |         |             |       |         |       |                    |    |
|         |     |       |       |         |         |             |       |         |       |                    |    |
|         |     |       |       |         |         |             |       |         |       |                    |    |

2. Нажмите на панель под CLKA, A0, A1, A2, A3, A4, A5 и A6. Если панель является красной, то сигнал добавлен к шине.

|              |     |     |                      |     |   |     |   |       |       |           |     |   |     |   |   |   |     |    |       |         | _    |
|--------------|-----|-----|----------------------|-----|---|-----|---|-------|-------|-----------|-----|---|-----|---|---|---|-----|----|-------|---------|------|
|              | CLK |     | in the second second |     |   | A   |   |       |       | and lines |     |   |     |   |   | B |     |    |       |         |      |
|              | AB  | 0 1 | 2 3                  | 4 5 | 6 | 7 8 | 9 | 10 11 | 12 13 | 14 15     | 0 1 | 2 | 3 4 | 5 | 6 | 7 | 8 9 | 10 | 11 12 | 2 13 14 | 4 15 |
| Bus0<br>Busd |     |     |                      |     |   |     |   |       |       |           |     |   |     |   |   |   |     |    |       |         |      |
| NewBus1      |     |     | $\mathbb{H}$         | ++  | + |     |   |       |       |           |     |   |     |   |   |   |     |    |       |         |      |
|              |     |     |                      |     |   |     |   |       |       |           |     |   |     |   |   |   |     |    |       |         |      |
|              |     |     |                      |     |   |     |   |       |       |           |     |   |     |   |   |   |     |    |       |         |      |
|              |     |     |                      |     |   |     |   |       |       |           |     |   |     |   |   |   |     |    |       |         |      |
|              |     |     |                      |     |   |     |   |       |       |           |     |   |     |   |   |   |     |    |       |         |      |
|              |     |     |                      |     |   |     |   |       |       |           |     |   |     |   |   |   |     |    |       |         |      |
|              |     |     |                      |     |   |     |   |       |       |           |     |   |     |   |   |   |     |    |       |         |      |
|              |     |     |                      |     |   |     |   |       |       |           |     |   |     |   |   |   |     |    |       |         |      |
|              |     |     |                      |     |   |     |   |       |       |           |     |   |     |   |   |   |     |    |       |         |      |
|              |     |     |                      |     |   |     |   |       |       |           |     |   |     |   |   |   |     |    |       |         |      |
|              |     |     |                      |     |   |     |   |       |       |           |     |   |     |   |   |   |     |    |       |         |      |
|              |     |     |                      |     |   |     |   |       |       |           |     |   |     |   |   |   |     |    |       |         |      |
|              |     |     |                      |     |   |     |   |       |       |           |     |   |     |   |   |   |     |    |       |         |      |

3. Дважды нажмите на название шины, которая в нашем примере называется "NewBus1".

Откроется окно редактирования, в котором вы можете ввести название шины "My Bus".

| Bus Setup   |                                           | ×                              |
|-------------|-------------------------------------------|--------------------------------|
|             | CLK A A A A A A A A A A A A A A A A A A A | B<br>6 7 8 9 10 11 12 13 14 15 |
| Bus0        |                                           |                                |
| Bus1 My Bus |                                           |                                |
|             |                                           |                                |
|             |                                           |                                |
|             |                                           |                                |
|             |                                           |                                |
|             |                                           |                                |
|             |                                           |                                |
|             | Add Delete OK Car                         | icel                           |

|           |      |        |      |        |     |        |  | 1    | Г    |     |        |   |      |      |   |      |      |
|-----------|------|--------|------|--------|-----|--------|--|------|------|-----|--------|---|------|------|---|------|------|
|           | -60. | .00 us | -40. | .00 us | -20 | .00 us |  | T+0. | 00ns | +20 | .00 us | + | 40.0 | DOus | + | 60.0 | 00us |
| Bus0      |      |        |      |        |     |        |  |      |      |     |        |   |      |      |   |      |      |
| ⊞Bus1     |      |        |      |        |     |        |  |      | lh   |     |        |   |      |      |   |      |      |
| ⊡… My Bus |      |        |      |        |     |        |  |      |      |     |        |   |      |      |   |      |      |
| ACLK      |      |        |      |        |     |        |  |      |      |     |        |   |      |      |   |      |      |
| A0        |      |        |      |        |     |        |  |      |      |     |        |   |      |      |   |      |      |
| - A1      |      |        |      |        |     |        |  |      |      |     |        |   |      |      |   |      |      |
| - A2      |      |        |      |        |     |        |  |      |      |     |        |   |      |      |   |      |      |
| - A3      |      |        |      |        |     |        |  |      |      |     |        |   |      |      |   |      |      |
| - A4      |      |        |      |        |     |        |  |      |      |     |        |   |      |      |   |      |      |
| - A5      |      |        |      |        |     |        |  |      |      |     |        |   |      |      |   |      |      |
| - A6      |      |        |      |        |     |        |  |      |      |     |        |   |      |      |   |      |      |
|           |      |        |      |        |     |        |  |      |      |     |        |   |      |      |   |      |      |
|           |      |        |      |        |     |        |  |      |      |     |        |   |      |      |   |      |      |
|           |      |        |      |        |     |        |  |      |      |     |        |   |      |      |   |      |      |
|           |      |        |      |        |     |        |  |      |      |     |        |   |      |      |   |      |      |
|           |      |        |      |        |     |        |  |      |      |     |        |   |      |      |   |      |      |
|           |      |        |      |        |     |        |  |      |      |     |        |   |      |      |   |      |      |

4. Нажмите "OK", и шина "My bus" добавится на осциллограмму.

### Панель сигнала

|       |      |           |           | ſ         | Г          |           |           |             |
|-------|------|-----------|-----------|-----------|------------|-----------|-----------|-------------|
|       | -30. | 00ns -20. | 00ns -10J | 00ns T+0. | 00ns +10.1 | 00ns +20. | 00ns +30. | 00ns        |
| ACLK  |      |           |           |           |            |           |           |             |
| ⊟Bus1 |      |           | 1<br>1    |           | h          |           |           | 1           |
| - A0  |      |           |           |           |            |           |           |             |
| Δ1    |      |           |           |           |            |           |           | 1           |
|       |      |           | <br> <br> |           |            |           |           | 1<br>1<br>1 |
| AZ    |      | <u>.</u>  |           |           |            |           |           |             |
| A3    |      |           |           |           |            |           |           |             |
| A4    |      |           |           |           |            |           |           |             |
| A5    |      |           |           |           |            |           |           |             |
| - A6  |      |           |           |           |            |           |           |             |
| - A7  |      |           |           |           |            |           |           |             |
| -     |      |           |           |           |            |           |           |             |
|       |      |           |           |           |            |           |           |             |
|       |      |           |           |           |            |           |           |             |
|       |      |           |           |           |            |           |           |             |
|       |      |           |           |           |            |           |           |             |
|       |      |           |           |           |            |           |           |             |
|       |      |           |           |           |            |           |           |             |
|       |      |           |           |           |            |           |           |             |
|       |      |           |           |           |            |           |           |             |
|       |      |           |           |           |            |           |           |             |
|       |      |           |           |           |            |           |           |             |
|       |      |           |           |           |            |           | 8         | 1           |
|       | <    |           |           |           |            |           |           | >           |

Осциллограмму можно просматривать на соответствующей панели в главном окне. Список содержит все шины на панели шин в левой части панели осциллограммы.

| ACLK  |                           |
|-------|---------------------------|
| ⊡Bus1 |                           |
| - A0  | Display Format Binary     |
|       | Display Order 🔸 🛛 Decimal |
|       | Display Style 🔸 📈 Hex 🗖   |
| A2    | Color                     |
| 🖬 A3  |                           |
| - 04  | Show Property             |
|       |                           |
| A5    |                           |
| - A6  |                           |
| A7    |                           |
|       |                           |

Нажмите на название шины правой кнопкой мыши, чтобы настроить шину.

- 1. **Display Format (формат отображения):** Формат данных шины, отображаемых на осциллограмме.
- 2. Display Order: Порядок отображения сигналов в списке.
- Display Style (Стиль отображения): Вы можете настроить стиль отображения шины на осциллограмме: Analog (аналоговый) или Digital (цифровой).
- 4. **Color:** Вы можете изменить цвет шины, отображаемой на осциллограмме.

#### 5. Show Property: Открыть панель настройки шины.

Нажмите на шину правой кнопкой мыши, и откроется меню помощи. Вы можете управлять LA5034 из этого меню.

| 4             | Show Grid        |
|---------------|------------------|
| $\mathcal{A}$ | Show Trigger     |
| 4             | Show Mark        |
| 4             | Show Measurement |
|               | New Mark         |
|               | New Measurement  |
|               | Set M1           |
|               | Set M2           |
|               | Scroll to M1     |
|               | Scroll to M2     |

#### Панель измерения

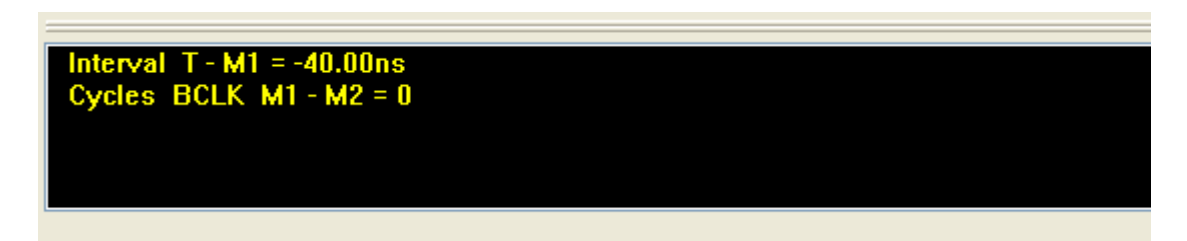

Нажмите на панель измерения правой кнопкой мыши, и откроется меню помощи.

| Interval T - M1 = 984.00ns |               |  |
|----------------------------|---------------|--|
| CYCICS DOLK MIT MZ - U     | New           |  |
|                            | Delete        |  |
|                            | Show Property |  |

Нажмите "New" в открывшемся окне или "Analyzer"->"New Measurement" в главном меню, чтобы добавить новое измерение в список на панели измерений.

| Nev Leasu | rement      | × |
|-----------|-------------|---|
| From      | M2 💙 To T 💙 |   |
| Measure   | Interval 💌  |   |
| (         | OK Cancel   |   |

Откройте окно "Measure". Вы можете изменить тип измерения. Доступно 4 типа - Interval (интервал), rate (скорость), transitions (переходы) и cycles (циклы).

Нажмите "Delete", чтобы удалить измерения, выбранные в списке. Нажмите "Show Property", чтобы изменить измерения.

Также вы можете перейти в пункт главного меню "Analyzer"->"New Mark", чтобы добавить новую метку для измерения.

## Экспорт данных

```
Export As CSV File
Export As TXT File
Export As BMP File
```

Выберите пункт меню "File", чтобы экспортировать данные в файл.

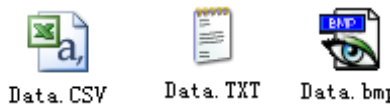

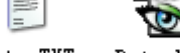

Data, TXT Data, bmp

При выборе файла CSV эскорт данных будет выглядеть следующим образом.

|     | A         | В                                                                                                    | С         | D    | E  | F  | G  | Н  | Ι  | J          | K         |    |
|-----|-----------|----------------------------------------------------------------------------------------------------|-----------|------|----|----|----|----|----|------------|-----------|----|
| 1   | Sample Pe | Trigger S                                                                                                    | CompressI | )ata |    |    |    |    |    |            |           |    |
| 2   | 500 MS/s  | 2048                                                                                                    | FALSE     |      |    |    |    |    |    |            |           |    |
| 3   | Sample Nu | NewGroup1                                                                                                    | ACLK      | BCLK | AO | B0 | A1 | B1 | A2 | B2         | NewGroup2 | AC |
| 4   | 0         | ffh                                                                                                    | 1         | 1    | 1  | 1  | 1  | 1  | 1  | 1          | 11h       |    |
| 5   | 1         | ffh                                                                                                    | 1         | 1    | 1  | 1  | 1  | 1  | 1  | 1          | 11h       |    |
| 6   | 2         | ffh                                                                                                    | 1         | 1    | 1  | 1  | 1  | 1  | 1  | 1          | 11h       |    |
| 7   | 3         | ffh                                                                                                    | 1         | 1    | 1  | 1  | 1  | 1  | 1  | 1          | 11h       |    |
| 8   | 4         | ffh                                                                                                    | 1         | 1    | 1  | 1  | 1  | 1  | 1  | 1          | 11h       |    |
| 9   | 5         | ffh                                                                                                    | 1         | 1    | 1  | 1  | 1  | 1  | 1  | 1          | 11h       |    |
| 10  | 6         | ffh                                                                                                    | 1         | 1    | 1  | 1  | 1  | 1  | 1  | 1          | 11h       |    |
| 11  | 7         | ffh                                                                                                    | 1         | 1    | 1  | 1  | 1  | 1  | 1  | 1          | 11h       |    |
| 12  | 8         | ffh                                                                                                    | 1         | 1    | 1  | 1  | 1  | 1  | 1  | 1          | 11h       |    |
| 13  | 9         | ffh                                                                                                    | 1         | 1    | 1  | 1  | 1  | 1  | 1  | 1          | 11h       |    |
| 14  | 10        | ffh                                                                                                    | 1         | 1    | 1  | 1  | 1  | 1  | 1  | 1          | 11h       |    |
| 15  | 11        | ffh                                                                                                    | 1         | 1    | 1  | 1  | 1  | 1  | 1  | 1          | 11h       |    |
| 16  | 12        | ffh                                                                                                    | 1         | 1    | 1  | 1  | 1  | 1  | 1  | 1          | 11h       |    |
| 17  | 13        | ffh                                                                                                    | 1         | 1    | 1  | 1  | 1  | 1  | 1  | 1          | 11h       |    |
| 18  | 14        | ffh                                                                                                    | 1         | 1    | 1  | 1  | 1  | 1  | 1  | 1          | 11h       |    |
| 19  | 15        | ffh                                                                                                    | 1         | 1    | 1  | 1  | 1  | 1  | 1  | 1          | 11h       |    |
| 20  | 16        | ffh                                                                                                    | 1         | 1    | 1  | 1  | 1  | 1  | 1  | 1          | 11h       |    |
| 0.4 |           | laat in the second second second second second second second second second second second second second second s | -         |      |    |    |    |    |    | <u>ہ</u> ا |           |    |

# Глава 4 Триггеры

В данной главе приводится следующая информация:

- Настройка базового триггера
- Настройка дополнительного триггера

### Настройка базового триггера

Перейдите в меню "Setup"->"Trigger Setup", чтобы настроить условие запуска.

| Trigger Setup                                                                                                   |                                                                              | × |
|----------------------------------------------------------------------------------------------------|------------------------------------------------------------------------------|---|
| ■ Trigger Type<br>■ Single signal<br>→ Faling Edge<br>→ Faling Edge<br>→ Rsing or Faling.<br>■ Bus<br>→ Advance | Rising edge trigger Trigger by a rising edge appeared on the selected signal |   |
| < >                                                                                                    | Target Signal: ACLK                                                          |   |
| Pre-Trigger: 25 %                                                                                               | ок Cancel                                                                    |   |

LA5034 имеет 6 базовых триггеров.

- **Single signal**: По нарастающему фронту, по ниспадающему фронту, нарастающий или ниспадающий фронт.
- Bus: Данные, задержка значения данных, данные или фронт

#### 1. Rising edge:

Выберите "Rising edge" (нарастающий фронт) в дереве; выберите сигнал в окне. Сигнал будет запущен по нарастающему фронту.

|            |       |    |         |       |           | 1 | Γ         |      |          |
|------------|-------|----|---------|-------|-----------|---|-----------|------|----------|
|            | -1.50 | ms | -1.00ms | 5     | -500.00 u | s | T+151.04u | s +5 | 00.00 us |
|            |       |    |         | 1 1 1 |           |   |           |      |          |
| ACLK       |       |    |         |       |           |   |           |      |          |
|            |       |    |         |       |           |   |           | 01   |          |
| ⊞•••• Bus1 |       |    |         |       |           |   |           | Un   |          |
|            |       |    |         |       |           |   |           |      |          |
|            |       |    |         |       |           |   |           |      |          |
|            |       |    |         |       |           |   |           |      |          |
|            |       |    |         |       |           |   |           |      |          |
|            |       |    |         |       |           |   |           |      |          |

#### 2. Falling edge:

Сигнал будет запущен по ниспадающему фронту.

#### 3. Rising or falling edge:

Сигнал будет запущен по нарастающему или ниспадающему фронту.

#### 4. Data:

Запуск при появлении заданного значения на выбранной шине.

|        |    |       | Т      |    |           |
|--------|----|-------|--------|----|-----------|
|        | -1 | .50ms | -1.00m | s. | -500.00us |
|        |    |       |        |    |           |
| ACLK   |    |       |        |    |           |
| ⊡Bus1  | 1h | Oh    |        | 1h | Oh        |
| - ACLK |    |       |        |    |           |
| A0     |    |       |        |    |           |
| - A1   |    |       |        |    |           |

#### 5. Data value delay:

Запуск через определенное времени после появления заданного значения.

#### 6. Data and edge:

Запуск при появлении заданного значения на выбранной шине, а также подъем, падение или подъем фронта выбранного сигнала.

|       |           |           | Т |           |            |           |
|-------|-----------|-----------|---|-----------|------------|-----------|
|       | -600.00us | -400.00us |   | -200.00us | T+288.00us | +200.00us |
|       |           |           |   |           |            |           |
| ACLK  |           |           |   | 1         |            |           |
|       |           |           |   |           |            |           |
| ⊡Bus1 |           | Un        |   |           | 1h         |           |
|       |           |           |   |           |            | i         |
| ACLK  |           |           |   |           |            |           |
|       |           |           |   |           |            |           |
| - A0  |           |           |   | 1         | 1          |           |

## Настройка дополнительного триггера

Если вас не устраивает базовый триггер, вы можете настроить дополнительный триггер. Нажмите "Advance" в дереве, чтобы настроить дополнительный триггер.

| Trigger Setup     |                                 |                               |                      |                                                |
|-------------------|---------------------------------|-------------------------------|----------------------|------------------------------------------------|
| Engle signal      | Data                            | 🗹 Duration                    | 🛃 Edge               |                                                |
| - Data            | While value of Busi 💌           | For duration Equal to Max 💉   | Yhile edge of ACLK 🔽 | Tui seen Hada                                  |
| Data value delay  | Equal to Max 💌                  | samples 😽                     |                      | titigger mode                                  |
| Advance           | Max 1h Min Oh                   | Max O Min O                   | occur Rising 🚩       | Only Trigger A is<br>Satisfied                 |
|                   | Relative Trigger Value:         | While Next Value of           | Bus0 💙 = Oh          | Only Trigger B is<br>Satisfied                 |
|                   | Trigger B Condition             | Duration                      | Z Edge               | Cither Irigger A or<br>Trigger B is Satisfied  |
|                   | While value of Bus0 👻           | For duration Equal to Max 💌   | Yhile edge of ACLK 👻 | OBoth Trigger A and<br>Trigger B are Satisfied |
|                   | Equal to Max 💌<br>Max Oh Min Oh | samples     Max     0     Min | occur Rising         |                                                |
| <                 | Relative Trigger Value:         | While Next Value of           | Bus0 💙 = Oh          |                                                |
| Pre-Trigger: 16 4 | %]                              | Cancel                        |                      |                                                |

Имеется два условия запуска: триггер A и триггер B. Вы можете настроить режим запуска, нажав на окно Trigger Mode.

Для каждого условия имеются четыре настройки - Data, Duration, Edge и Relative.

# Глава 5 Менеджер подключенных устройств

В данной главе приводится следующая информация:

- Обзор
- Пример

# Обзор

Перейдите в пункт меню "Analyzer"-> "Plug Manager".

| Plug Ian               | ager | $\mathbf{X}$ |
|------------------------|------|--------------|
| ☐12C<br>☐RS232<br>☐SPI |      |              |
| Edit                   |      | Cancel       |

В списке содержатся все подключенные устройства, установленные на компьютере. Вы можете добавить их на осциллограмму, поставив соответствующую галочку.

Выберите устройство и нажмите кнопку "Edit", затем измените свойства устройства.

| 12C         |        |
|-------------|--------|
|             |        |
| Name        | 12C    |
| SCL         | SCL 💌  |
| SDA         | SDA 🔽  |
| Color       |        |
| Data Format | Hex 💌  |
| ОК          | Cancel |

## Пример

Если вы хотите проанализировать шину I<sup>2</sup>C, следует выполнить следующее.

1. Перейдите в меню "Setup"->"Bus Setup" или панель

инструментов , откройте диалог настройки шины. Добавьте две шины, которые имеют один сигнал.

| us Setup |                      |
|----------|----------------------|
|          |                      |
| Bus0     |                      |
| SCL      |                      |
| SDA      |                      |
|          |                      |
|          |                      |
|          | Add Delete OK Cancel |

2. Откройте менеджер устройств и диалог настройки I<sup>2</sup>C. Перейдите в меню

"Analyzer"->"Plug-in-Manager", затем выберите  $I^2C$  и нажмите кнопку "Edit".

| Name        | 120   |
|-------------|-------|
| SCL         | SCL - |
| SDA         | SDA 👻 |
| Color       |       |
| Data Format | Hex - |

3. Перейдите в меню "Setup"->"Trigger Setup" или панель инструментов , откройте диалог настройки шины и выполните следующее:

| Trigger Setup                                          | A COLUMN THE DESIGNATION OF DESIGNATION OF A DESIGNATION OF A DESIGNATION OF |   |
|--------------------------------------------------------|----------------------------------------------------------------------------------------------------|---|
| ■·Trigger Type<br>■·Single signal<br>■·Bus<br>····Data | Data value and rising edge trigger                                                                                                    |   |
| Data value delay<br>Data and edge<br>Advance           | Trigger at the appearance of a specified value on the selected bus and rising edge of the selected signal                                                                                                    |   |
| 4 III +                                                | Target Bus: SDA - = Oh<br>Target Signal: ACLK - occur Rising edg -                                                                                                    |   |
| Pre-Trigg                                              | r: 25 %                                                                                                    | - |
|                                                        | OK                                                                                                    |   |

4. Выберите режим запуска "Normal".

| Normal 👻  | Force Trigger |
|-----------|---------------|
| Trigger C | ondition      |
|           |               |
|           |               |

5. Вы увидите следующее:

|       |         |           | T         |           |           | M1 M2      |           |           |           |           |         |
|-------|---------|-----------|-----------|-----------|-----------|------------|-----------|-----------|-----------|-----------|---------|
|       | -1.00ms | -800.00us | -600.00us | -400.00us | -200.00us | T+661.76us | +200.00us | +400.00us | +600.00us | +800.00us | +1.00ms |
| ⊞Bus0 | Oh      | Oh        |           |           | Oh        |            | (0h)      |           | Oh        |           | Зh      |
| SCL   |         |           |           |           |           | nnfini     |           |           |           |           |         |
| SDA   |         |           |           |           |           |            |           |           |           |           |         |
| I2C   |         | S         | 0x30h     |           |           | 0xA0h      |           | 0x89h     | P         |           |         |
|       |         |           |           |           |           |            |           |           |           |           |         |
|       |         |           |           |           |           |            |           |           |           |           |         |
|       |         |           |           |           |           |            |           |           |           |           |         |

 Обычно после выполнения этих действий вы увидите стабильные и чувствительные сигналы I2C. Если имеются помехи на линии измерительного прибора, вы можете настроить значение напряжения синхронизации. Задайте исходное значение напряжения для SCL и SDA - 1,5 В и попытайтесь настроить значение для получения стабильного сигнала.

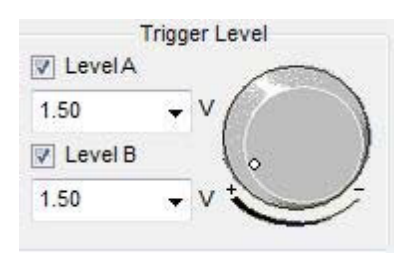

# Приложение

- Технические данные
- Назначение входных контактов
- Блок-схема
- Очистка и обслуживание

# Технические данные

| Каналы сэмплирования        | 34                            |
|-----------------------------|-------------------------------|
| Входное сопротивление       | 200K (C=10p)                  |
| Входное напряжение          | -60B~60B                      |
| Порог логического значения  | -6B~6B                        |
| Максимальная частота        | 500 МГц                       |
| дискретизации               |                               |
| Максимальная полоса сигнала | 150 МГц                       |
| Минимальное временное       | 2 нс                          |
| разрешение                  |                               |
| Глубина сэмплирования       | 2К значений                   |
| Максимальная частота        | 250 МГц                       |
| триггера                    |                               |
|                             | TTL,LVTTL,CMOS,LVCOMS,ECL,PEC |
| Совместимые уровни входа    | L,EIA                         |
| Защита от электростатики    | 15 KB                         |
| Питание                     | от порта USB                  |
| Температура эксплуатации    | -10° <b>C</b> ~60° <b>C</b>   |

# Каналы

### Уровень А

| Номер контакта | Идентификатор | Цвет провода | Цвет контакта |
|----------------|---------------|--------------|---------------|
|                | провода       |              |               |
| 1              | Земля         | Черный       | Черный        |
| 2              | ACLK          | Синий        | Синий         |
| 3              | Земля         | Черный       | Черный        |
| 4              | A0            | Черный       | Желтый        |
| 5              | A1            | Белый        | Желтый        |
| 6              | A2            | Серый        | Желтый        |
| 7              | A3            | Синий        | Желтый        |
| 8              | A4            | Зеленый      | Желтый        |
| 9              | A5            | Желтый       | Желтый        |
| 10             | A6            | Оранжевый    | Желтый        |
| 11             | A7            | Красный      | Желтый        |
| 12             | A8            | Черный       | Желтый        |
| 13             | A9            | Белый        | Желтый        |
| 14             | A10           | Серый        | Желтый        |
| 15             | A11           | Синий        | Желтый        |
| 16             | A12           | Зеленый      | Желтый        |
| 17             | A13           | Желтый       | Желтый        |
| 18             | A14           | Оранжевый    | Желтый        |
| 19             | A15           | Красный      | Желтый        |
| 20             | Земля         | Черный       | Черный        |

## Уровень В

| Номер контакта | Идентификатор | Цвет провода | Цвет контакта |
|----------------|---------------|--------------|---------------|
| 1              | Земля         | Черный       | Черный        |
| 2              | BCLK          | Синий        | Синий         |
| 3              | Земля         | Черный       | Черный        |
| 4              | B0            | Черный       | Оранжевый     |
| 5              | B1            | Белый        | Оранжевый     |
| 6              | B2            | Серый        | Оранжевый     |
| 7              | B3            | Синий        | Оранжевый     |
| 8              | B4            | Зеленый      | Оранжевый     |
| 9              | B5            | Желтый       | Оранжевый     |
| 10             | B6            | Оранжевый    | Оранжевый     |
| 11             | B7            | Красный      | Оранжевый     |
| 12             | B8            | Черный       | Оранжевый     |
| 13             | B9            | Белый        | Оранжевый     |
| 14             | B10           | Серый        | Оранжевый     |

| 15 | B11   | Синий     | Оранжевый |
|----|-------|-----------|-----------|
| 16 | B12   | Зеленый   | Оранжевый |
| 17 | B13   | Желтый    | Оранжевый |
| 18 | B14   | Оранжевый | Оранжевый |
| 19 | B15   | Красный   | Оранжевый |
| 20 | Земля | Черный    | Черный    |

#### Блок-схема Контроль сэмпла Отобаражавход Данные емая память SPY 1 ΒU U Дисплей ПК Главная Внеш. память часы s SYN Контроль триггера Контроль В ASYN памяти Внутренние Часы часы памяти Дисплей Сэмпл триггера Контроль триггера Контроль памяти

### Очистка и обслуживание

#### Очистка

Для поддержки чистоты прибор требуется проверять каналы на присутствие пыли. Пожалуйста, очистите поверхность прибора, соблюдая следующие рекомендации.

- 1. Используйте влажную тряпку, чтобы очистить поверхность прибора.
- 2. Запрещается использовать коррозийные или химически активные средства.

Осторожно: Убедитесь, что прибор является сухим перед началом работы. Следует избегать попадания воды, так как это может повредить прибор.

#### Обслуживание

Прибор не должен находиться под воздействием прямых солнечных лучей в течение длительного времени. Следует просушить прибор в случае намокания.

Осторожно: Чтобы избежать этого, запрещается использовать прибор при повышенной влажности или опускать его в воду.